# 1. 연세포탈 로그인 하기

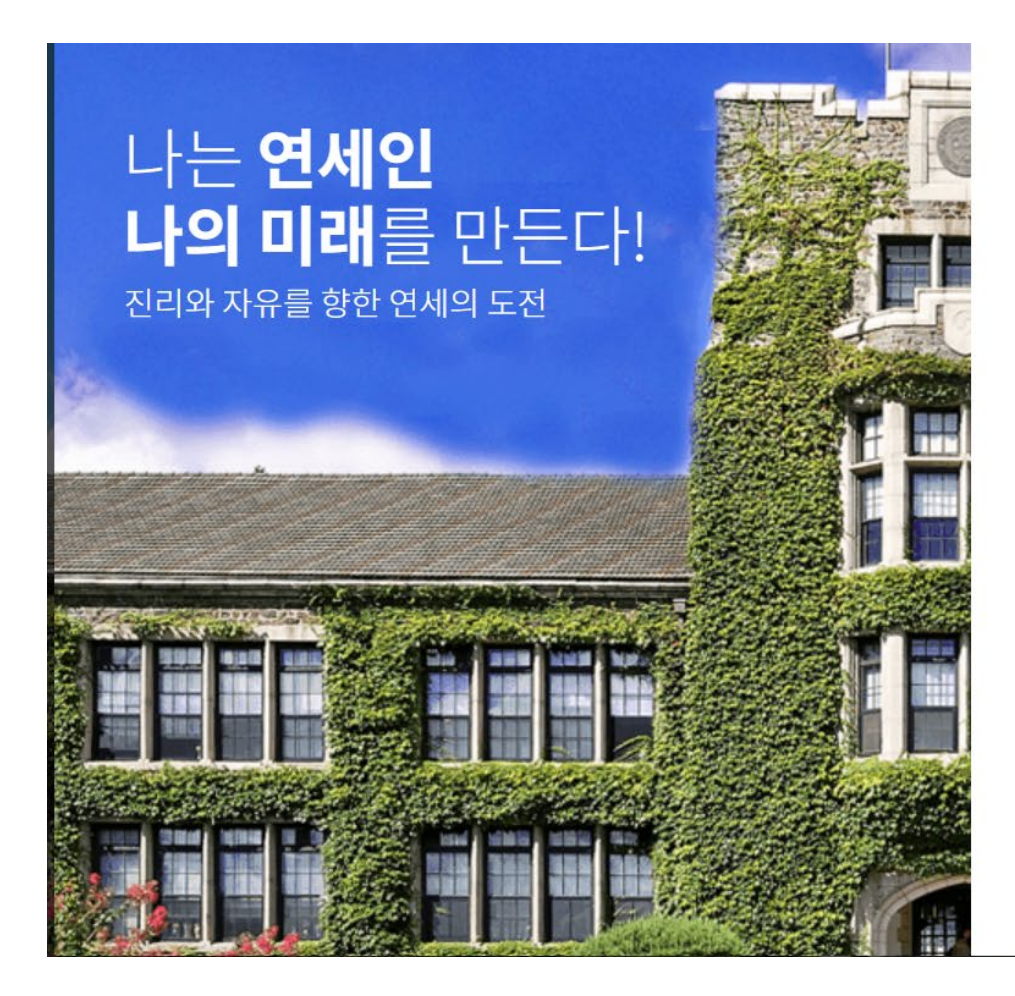

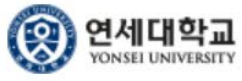

ID&PW 로그인 | 네이버 인증서 로그인

※ 기존 연세포털(https://portal.yonsei.ac.kr)의 비밀번호로 로그인 해 주십시오.

학번(교번) (ID No.)

비밀번호 (Password)

로그인 정보 > ID : 교직원 번호, 초기비밀번호 : 생년월일 6자리 INFO > ID : Employee number, Init PW: BirthDay (6 digit)

#### 로그인(Login)

이용 후 반드시 로그아웃 해주세요!
 Please be sure to log out after use.

# 2. 학사정보 시스템 클릭

| (④ 5958)<br>YONSEI PORTAL SERVICE | YONSEI SERVICE                                   | IT SERVICE                                                                           |  |  |  |
|-----------------------------------|--------------------------------------------------|--------------------------------------------------------------------------------------|--|--|--|
|                                   | 학사정보시스템 학부 수강신청 대학원<br>수강신청                      | 전기         프로           인터넷증명서         웹메일         신촌 IT서비스                          |  |  |  |
| 경영학                               | 소강편람조회         성적평가조회         은라인강의<br>(LearnUs) | ि         े           ावााग्र/गां         न्य्रतीयामंद<br>सहिंगद         ावां हवंगंद |  |  |  |
| 이수학기 이수학점 잔여/전체 휴학학기              | <u>학사 LINK</u> 공통 신촌 미래                          | <u>행정 LINK</u> 공통 신촌 미래                                                              |  |  |  |
|                                   | 전자출결 온라인강의(LearnUs)                              | ERP 행정정보시스템 윤리센터                                                                     |  |  |  |
| [] 학사정보 알림                        | 학부모서비스 대학원입학지원                                   | 연구관리 YRI(통합연구업적)                                                                     |  |  |  |
|                                   | Inbound 교환학생 신청 학생증발급                            | 공간대관시스템 신분증 발급                                                                       |  |  |  |
| · 신청가능 장학금                        |                                                  | 협업시스템(그룹웨어) 연말정산시스템                                                                  |  |  |  |
| 도서대출                              | YONSEI NOTICE<br>rdź/+                           | QUICK MENU                                                                           |  |  |  |
|                                   | 공통   [긴급] 마일리지수강신청내역 결과공개 복 2024-02-16           | 연세대학교 연세의료원                                                                          |  |  |  |
| 개인정보수집이용 및 제공동의 🔗                 | <b>학사   졸업 논문 외부 심사위원 메뉴얼</b> 2023-04-20         | 연세동문회 통합연구관리                                                                         |  |  |  |
| 개인정보처리방침(신촌·국제)   개인정보처리방침(미래)    | 커리어연세 연세에너지 플랫폼 YEPS                             |                                                                                      |  |  |  |
|                                   | 03722 서울특별시 서대문구 연세로 50 연세대학교                    |                                                                                      |  |  |  |

### 3. 학적 - > 학적정보조회

| <u>학사행정</u>                  |                                                                                                    |                                                                                    |    |      |        |      |     |         |      |
|------------------------------|----------------------------------------------------------------------------------------------------|------------------------------------------------------------------------------------|----|------|--------|------|-----|---------|------|
| 입학 (학적) 수업                   | 성적 졸업                                                                                                   | 등록 장학                                                                              | 교직 | 학생지원 | 국제학생교류 | 셔틀버스 | 기숙사 | 기숙사(신촌) | 학사기타 |
| 지도교수면담<br>공지사항조회<br>지도교수면담신청 | 확적정보조<br>학적부기재<br>휴학신청<br>자원퇴학신<br>캠퍼스내소<br>캠퍼스내소<br>캠퍼스내복<br>캠퍼스간복<br>복수전공취<br>졸업예정자<br>연계전공신<br>연계전공취 | 학생<br>회<br>정정신청<br>속변경신청<br>속변경신청<br>수전공신청<br>소신청<br>복수전공신청<br>청<br>소신청<br>열전공변경신청 |    |      |        |      |     |         |      |

•

# 4. 계좌정보변경 클릭

| 연세포털서비스<br>YONSEI PORTAL SERVICE                                                                                                    | <u>학사행정</u>                                                                                                    | × (୦ ୨୭:୨4) (ଲିଙ୍ଲେସ-୦୧ନ୍ଟ)   ଏହି 🌐 🕼                                            |
|----------------------------------------------------------------------------------------------------|----------------------------------------------------------------------------------------------------|----------------------------------------------------------------------------------|
| search Q                                                                                                    | <b>학적정보조회</b> ×<br>☆ 학적 > 학생 > 학적정보조회 ☰                                                                                | □ • □<br>⊘   ©   ©   0                                                           |
| <ul> <li>         • 학적 마이메뉴</li></ul>                                                                                                    | 프로필<br>학번 스 수<br>성명 아 한 아 아 아 아 아 아 아 아 아 아 아 아 아 아 아 아 아                                                              | 개인정보변경           휴대건화번호           전화번호           이메일           우편번호           주소 |
| <ul> <li>휴학신청</li> <li>자원퇴학신청</li> <li>캠퍼스내소속변경신청</li> <li>캠퍼스내소속변경신청</li> <li>캠퍼스내북수전공신청</li> <li>캠퍼스내북수전공신청</li> <li>챔퍼스간북수전공신청</li> <li>북수전공취소신청</li> </ul> | 제좌정보<br>은행구분 계좌번호 · · · · · · · · · · · · · · · · · · ·                                                                | 예금주                                                                              |
| <ul> <li>졸업예정자복수전공신청</li> <li>연계전공신청</li> <li>연계전공취소신청</li> <li>자율융합계열전공변경신청</li> </ul>                                                                        | 학년         고급학년           휴학최대학기         -           입학특기         -           공서번호         -                           | 학기초과자<br>운동선수학기<br>지도교수명                                                         |
|                                                                                                    | ● 96학칙적용자       ▲ABEEK대상자         장애유형       조애장도         특수교육대상자(「장애인복지법」등록)       기준외 장애학생(「장애인복지법」미등록)         입학정보 |                                                                                  |

# 5. 계좌정보 기재 -> 계좌확인 -> 저장

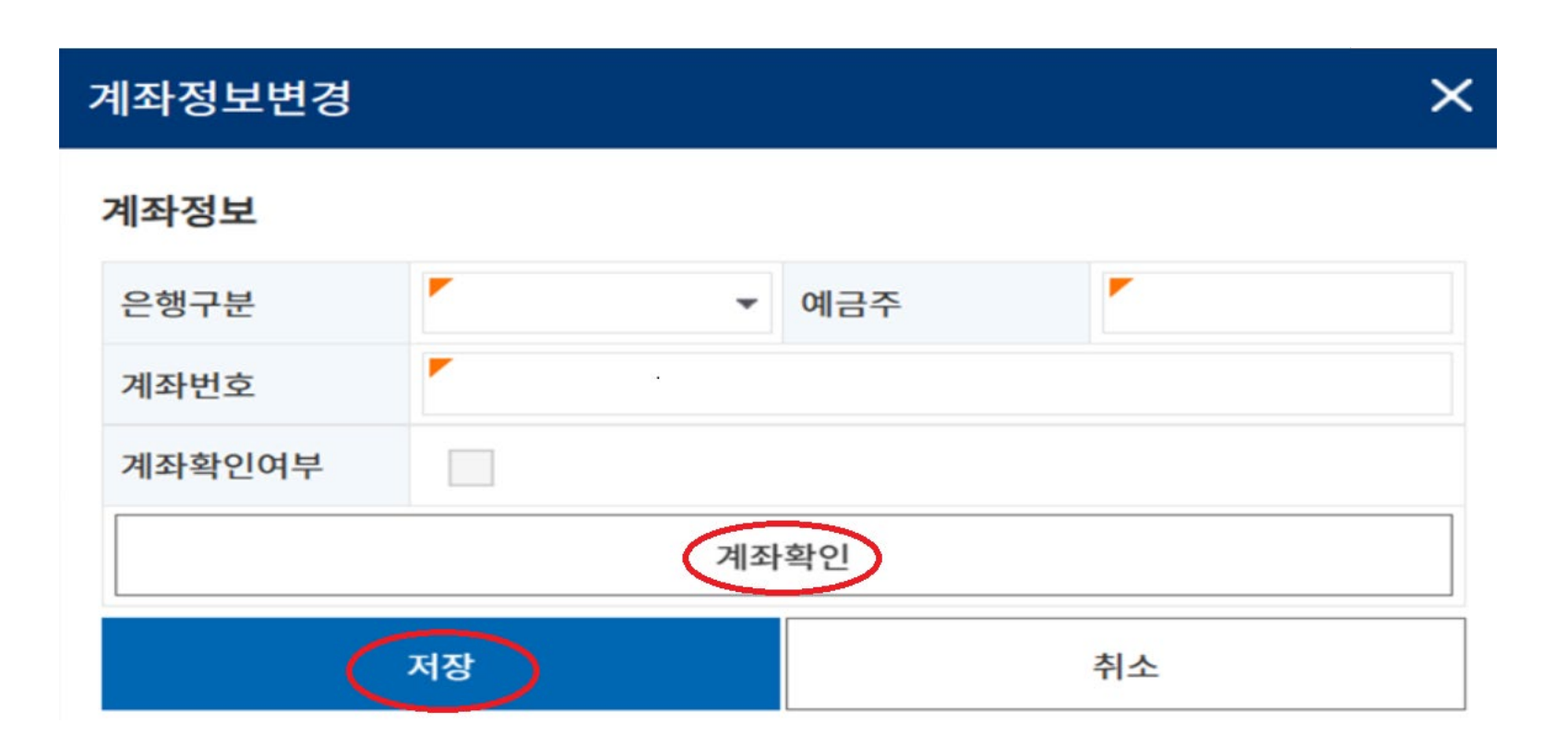